# ≪歯科エキスパートシステムーパソコン共通設定手順≫

| 🛯 すべてのコントロール パネル項目             |                             |                       |                             | - 🗆 🛛     |
|--------------------------------|-----------------------------|-----------------------|-----------------------------|-----------|
|                                | パロール パネル ゝ すべてのコントロール パネル項目 |                       | ~ C                         | م         |
| コンピューターの設定を調整し                 | ţŢ                          |                       | 表示方法:                       | 小さいアイコン 🔻 |
| Sitl ocker ドライブ暗号化             | Mail (Microsoft Outlook)    | 🐻 RemoteApp とデスクトップ接続 | 🏪 Windows Defender ファイアウォール |           |
| fill presenter i > i > i > i p |                             |                       |                             |           |
| le Windows ツール                 | 😒 インターネット オプション             | 🔒 インデックスのオプション        | 🌃 エクスブローラーのオプション            |           |

## (1) ユーザーアカウントが半角英数字となっているか確認する

下記の確認方法で、コンピュータを利用しているユーザーアカウントが『半角英数字』となっていることを確認し ます。『漢字』、『ひらがな』、『カタカナ』、『全角英数字』などの全角文字が1文字でも利用されているとインストール途中 でエラーが発生しインストールが失敗します。

① [Windows タスクマネージャ]を以下の手順で表示します。

Windows 10 / 11 の場合

[Ctrl]+[Alt]+[Del]キーを押してから[タスクマネージャー]を選択する

 ② [ユーザー]タブで現在コンピュータを利用しているユーザーアカウントが『半角英数字』となっていることを 確認します。

|           |                        | タスク マネージャー   |         | - 0     | ×     |
|-----------|------------------------|--------------|---------|---------|-------|
| ファイル(E) 7 | プション( <u>O</u> ) 表示(⊻) |              | 4       |         |       |
| プロセスパフォ   | オーマンスアプリの履歴            | スタートアップ ユーザー | 詳細 サービス | 2       |       |
|           | ^                      | 834-1        | 8%      | 31%     | 0     |
| ユーザー      | -                      | 状態           | CPU     | XEU     | ディ    |
| olios 🍳 🌾 | (9)                    |              | 4.6%    | 60.8 MB | 0 MB/ |
| <         | このユーザー                 | ー名に半角英数学     | 字以外の文   | 字が      | >     |
| ▲ 簡易表表    | えの含まれている               | る場合は、半角芽     | 英数字のみ   | のユ切断    | (C)   |
|           | ーサーを新7                 | こに追加し、それ     | っちを利用   | する      |       |
|           | ようにしてく                 | 、ださい。        |         |         |       |

### (2) [インターネットのプロパティ]の設定変更 (対象 OS: Windows 10 / 11)

①[コントロールパネル]→[インターネットオプション]をクリックします。

②[インターネットのプロパティ]画面から[セキュリティ]タブ→[ローカルイントラネット]を選択します。

③[サイト]ボタンをクリックし[ローカルイントラネット]画面を開きます。

④チェックボックスを以下のように変更し[OK]ボタンで閉じて再起動します。

\_\_\_\_\_

イントラネットのネットワークを自動的に検出する :OFF ほかのゾーンにないローカル(イントラネット)のサイトをすべて含める :ON プロキシサーバーを使用しないサイトをすべて含める :ON すべてのネットワークパス(UNC)を含める :ON

| 全般 セキュリテ                         | 1751/(5-                                                                                                    | コンテンツ 接続                    | プログラム 詳細                                                                       | 受定                                          | 7                                     |                       |
|----------------------------------|----------------------------------------------------------------------------------------------------|-----------------------------|--------------------------------------------------------------------------------|---------------------------------------------|---------------------------------------|-----------------------|
| セキュリティ設定を                        |                                                                                                    | るソーンを選択して<br>マネッ 信頼済み       | てください。                                                                         | -1k                                         |                                       |                       |
| イント<br>を使用<br>このゾーンのセー<br>このゾーンで | ラネットにあるすべて<br>引してください。<br>Fユリティのレイ<br>許可されてい                                                                               | の Web サイトには<br>以下の設<br>完美して | は、このソーン サ<br>ローカノ<br>注を使って、ローカル・<br>(ださい)                                      | イト(S)<br>レイントラネッ<br>イントラネット ソー              | ト<br>-ンに含まれる V                        | Veb サイトを              |
|                                  | <ul> <li>●低</li> <li>- ローカルネ</li> <li>切です。</li> <li>- ほとんどの:</li> <li>- 末塞名の</li> <li>- 警告なしめ</li> <li>- ドを有効にす</li> </ul> |                             | マスロット<br>マンション<br>マスロット<br>マスロット<br>マスロット<br>マスロット<br>マスロット<br>マスロット<br>マーク バス | 自動的に検出す<br>ていないローカル<br>しないサイトをす<br>(UNC)を含め | る(D)<br>(イントラネット)<br>べて含める(P)<br>る(N) | <mark>ወታተኮ</mark> をすべ |
|                                  |                                                                                                    | ントラネット設定の                   |                                                                                | 設定(A)                                       | ОК                                    | キャンセノ                 |

(3) ショートカットキーに下線を表示 ( 対象 OS: Windows 10 / 11 )

[コントロールパネル] → [コンピューターの簡単操作センター] → [キーボードを使いやすくします] を開きま す。

[ショートカットキーとアクセスキーに下線を表示します]にチェックを付け、 [適用] → [OK] ボタンを押して閉 じます。

(4)入力方法を変更する(対象 OS: Windows 10 / 11)

[コントロールパネル] → [言語] → [詳細設定] → [アプリウィンドウごとに異なる入力方式を設定する] に チェックを付け、[保存]ボタンを押して閉じます。

### (5) 通常使うプリンターの管理について (対象 OS: Windows 10 / 11)

[スタート] → [設定] → [デバイス] → [プリンターとスキャナー] にある [Windows で通常使うプリンターを 管理する(有効にすると、最後に使ったプリンターが通常使うプリンターになります。)] のスイッチをオフにしま す。

### (6) 電源プランの変更 (対象 OS: Windows 10 / 11)

電源プランは購入時[バランス]や[ECO]などに設定されており、一定時間が経過するとハードディスクやモニタ が待機状態に入るように設定されています。待機状態に入ると歯科エキスパート動作上エラーが発生することや、 動作が遅く感じることがあります。よってこの設定を待機状態にならないように設定変更します。

[コントロールパネル] → [電源オプション]を開きます。

#### [電源オプション] → [高パフォーマンス] の [プラン設定の変更] を選択

| <b>8</b>                   | 電源オプション                                                          |                          | <i>w</i>                          | プラン設定の編集            |                        | ×   |
|----------------------------|------------------------------------------------------------------|--------------------------|-----------------------------------|---------------------|------------------------|-----|
| ⊕ 🕘 * ↑ 📽 i 30H0-8         | パネル + システムとセキュンティ ・ 電源オプション ・ 0 :                                | の 常知の点本別、小一口1くに          | ④ · * * 》 · 5ステムとセキュリティ · 職業者     | プション・プラン設定の編集       | 高齢の4461、41-01-00 ( ) 9 | , p |
| 7%イル(E) 減損(E) 表示(Y) ジ      | -14(I) A\$\$(H)                                                  |                          | ファイル(E) 編集(E) 表示(Y) ソール(I) ヘルプ(H) | E.                  |                        |     |
| コンナロール パネル ホーム             | 電源プランの選択またはカスタマイズ                                                | •                        | プラン設定の変更:高パフォー・                   | 722                 |                        |     |
| スリーブ解除物のバスワード保護            | 電波プランは、コンピューターの電源の使用力法を管理するハードウェア設定とシス<br>プロど)のコレクションです。電源プランの詳細 | たん現定(ディスカーイの明るさやスリー      | スリープス酸やその他のティスプレイ設定を              | お使いのコンビューターに適用するまでの | 時間を推定してください。           |     |
| 職務プランの作品                   | お気に入りのプラン                                                        |                          | □2 ティスプレイの電源を切る:                  | 通用L(00) v           |                        |     |
| ディスプレイの電源を切る時間の差<br>定      | ○ パランス (提奨)<br>自動的にパフォーマンスと魅力消費のパランスを取ります。(パードウェアでり)             | プラン設定の実更<br>(ポートされている場合) | ● コンピューターを次ループ状態にする:              | 道用[1851 · ·         |                        |     |
| コンピューターがスリーブ状態になる<br>時間を変更 | (※ 剤パフォーマンス<br>パフォーマンスを整めしますが、電力の消費が増える可能性があります。                 | プランの王が復史                 | (手通な)開発(学の変要(C))                  |                     |                        |     |
|                            | 通知プランの非要示                                                        | 0                        | このプランの設定の設定を成元(E)                 |                     |                        |     |
|                            | ○ 香電力<br>電力の消費を抑えますが、パフォーマンスは低下します。                              | プラン投注の集要                 |                                   |                     | 変更の発行 <b>キャンセル</b>     |     |
| ME3028 目                   |                                                                  |                          |                                   |                     |                        |     |
| 備人設定                       |                                                                  |                          |                                   |                     |                        |     |
| ユーザー アカウント                 |                                                                  |                          |                                   |                     |                        |     |

## [プラン設定の編集] 画面内にて

| -プ状態にする           | 適用したい                    | 。本五十7                    |
|-------------------|--------------------------|--------------------------|
|                   |                          | へ変更する。                   |
| コンピューターに適用するまでの時間 |                          |                          |
| \$UV V            |                          |                          |
| ない ~              |                          |                          |
|                   |                          |                          |
|                   |                          |                          |
|                   | コンピューターに適用するまでの時間<br>,ない | コンピューターに適用するまでの時間<br>,ない |

更に詳細な設定を変更します。[プラン設定の編集]画面内にある[詳細な電源設定の変更]を選択します。 ※[現在利用できない設定の変更]が表示されている場合は同部分クリックして編集できるようにしてください。

|                                                                   | (範期オブ5/3)                                                                                                    | ž.               | 3 💽      |
|-------------------------------------------------------------------|----------------------------------------------------------------------------------------------------|------------------|----------|
| IX HELE                                                           |                                                                                                    |                  |          |
| 8                                                                 | ロスタマイズする歌達プランを選択し<br>「戦速を管理する方法を選択しての                                                                                                    | てから、お使いの<br>ださい、 | 00)K1-9- |
| 9 RG                                                              | 利用できない設定の変更                                                                                                    |                  |          |
| 商/10オー                                                            | マンス (アウティブ)                                                                                                    | *                |          |
| 日 高/C<br>日 啓<br>日 パード<br>日 デスク<br>日 フイヤ<br>日 スリー<br>日 スリー<br>日 SB | はーマンス<br>建築寺の(スクーFを必要とする)<br>酸定: いいえ v<br>ちィスク<br>トップの背景の設定<br>しス アダプターの設定<br>プ<br>がまた<br>が<br>ちまた<br>の<br>の<br>の<br>の<br>の<br>の<br>の<br>の<br>の<br>の<br>の<br>の<br>の |                  | Â        |
| 11 0.00                                                           | ポタンとカバー                                                                                                    |                  | 10.000   |
| (139, PCT)                                                        | Express                                                                                                    |                  |          |

各項目を変更します

(編集する際は左端口の中の+をクリックすると展開され編集できます)

高パフォーマンス

復帰時のパスワードを必要とする 設定:いいえ

| □ 高パフォーマンス        | ^ |
|-------------------|---|
| □ 復帰時のパスワードを必要とする |   |
| 設定: いいえ V         |   |

ハードディスク

次の時間が経過後ハードディスクの電源を切る 設定:なし

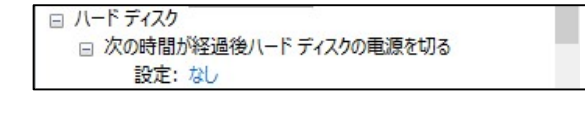

スリープ

次の時間が経過後スリープする 設定:なし ハイブリットスリープを許可する 設定:オフ 次の時間が経過後休止状態にする 設定:なし □ スリープ □ 次の時間が経過後スリープする 設定: なし □ ハイブリッド スリープを許可する 設定: オフ □ 次の時間が経過後休止状態にする 設定: なし ディスプレイ 次の時間が経過後ディスプレイの電源を切る 設定:なし □ ディスプレイ □ 次の時間が経過後ディスプレイの電源を切る 設定: なし 上記設定が完了したら [適用] ボタンを押し [OK] ボタンを押す 日 ディスプレイ □ 次の時間が経過後ディスプレイの電源を切る 設定: ない 白動福度調整を有効にする 既定のプランの復元(R) OK キャンセル 適用(A) [プラン設定の編集]画面に戻るので[変更の保存]を押す 変更の保存 キャンセル [電源オプション] に戻るので、高パフォーマンスにOチェックを入れて画面を右上×で閉じます。 プラン設定の変更 ()高パフォーマンス パフォーマンスを優先しますが、電力の消費が増える可能性があります。

(7) 電源オプションの変更 追加設定 (対象 OS: Windows 10 / 11)

[コントロールパネル]→[電源オプション]→[電源ボタンの動作を選択する]を選択します。

| 8                                                                                                    | 電源オプション                                                              |                             |
|----------------------------------------------------------------------------------------------------|----------------------------------------------------------------------|-----------------------------|
| (-01 <c +="" -="" td="" ↑="" ④<="" 📽="" 🕞=""><td>パネル + システムとセキュリティ + 電源オプション</td><td>コントロールパネルの検索 の</td></c> | パネル + システムとセキュリティ + 電源オプション                                          | コントロールパネルの検索 の              |
| ファイル(圧) 編集(圧) 表示(⊻) 5                                                                                        | -u(I) Auj(H)                                                         |                             |
| コントロール パネル ホーム                                                                                               | 電源プランの選択またはカスタマイズ                                                    | 0                           |
| スリーブ解除時のパスワード保護<br>厳漠水タンの動作を選択する                                                                             | 電源プランは、コンピューターの電源の使用方法を管理するハードウェア設<br>プなど)のコレクションです。 <u>電源プランの詳細</u> | 定とシステム設定(ディスプレイの明るさやスリー     |
| 電源プランの作成                                                                                                    | お気に入りのプラン                                                            |                             |
| ディスプレードの電源を切る時間の指定                                                                                           | バランス (接要)<br>目動的にパフォーマンスと電力消費のパランスを取ります。(ハードウ                        | プラン設定の変更<br>ロアでサポートされている場合) |
| 3ンビューターがスリーブ状態になる<br>時間を変更                                                                                   | ● 高パフォーマンス<br>パフォーマンスを優先しますが、電力の消費が増える可能性があり。                        | Zaz BOROR R                 |
|                                                                                                    | 追加プランの非表示                                                            | 0                           |
|                                                                                                    | ○ 省電力<br>電力の消費を抑えますが、パフォーマンスは低下します。                                  | プラン協定の変更                    |
| 他通道目                                                                                                    |                                                                      |                             |
| 個人設定                                                                                                    |                                                                      |                             |
| ユーザー アカウント                                                                                                   |                                                                      |                             |

#### [システム設定]

「現在利用可能でない設定を変更します」が表示されている場合は同部分クリックして編集できるようにしてくだ

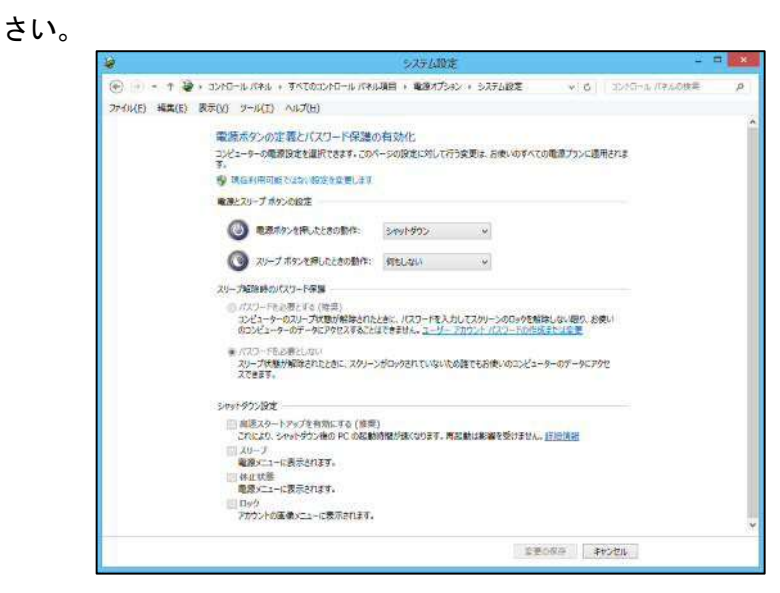

電源とスリープボタンの設定

|   | 電源ボタンを押した時の動作   | :シャットダウン | 選択 |
|---|-----------------|----------|----|
|   | スリープボタンを押した時の動作 | :何もしない   | 選択 |
| ス | リープ解除時のパスワード保護  |          |    |
|   | パスワードを必要としない    | :チェックオン  |    |
| シ | ャットダウン設定        |          |    |
|   | 高速スタートアップを有効にする | :チェックオフ  |    |
|   | スリープ            | :チェックオフ  |    |
|   | 休止状態            | :チェックオフ  |    |
|   | ロック             | :チェックオフ  |    |
|   |                 |          |    |

以上で、歯科エキスパートシステムーパソコン共通設定手順の作業については完了となります。